# GUIA BÁSICO DE UTILIZAÇÃO DO SISTEMA DE IDENTIFICAÇÃO DE DUPLICIDADE DE NOTAS FISCAIS EXTERNO – IDNF EXTERNO

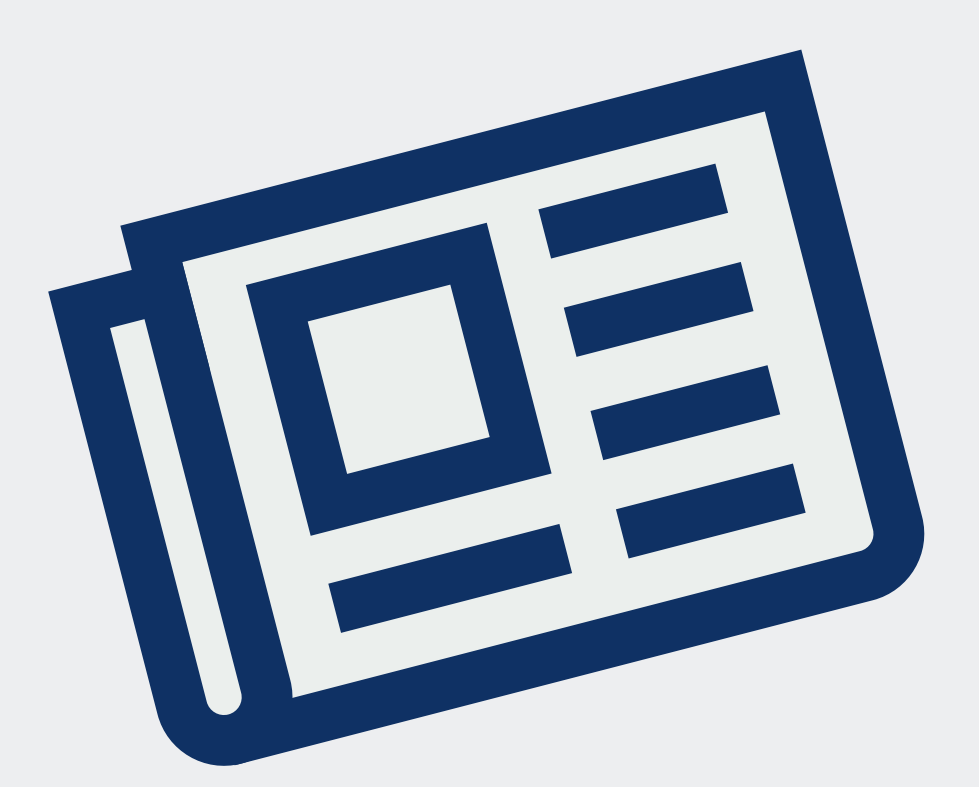

Brasília – 2017

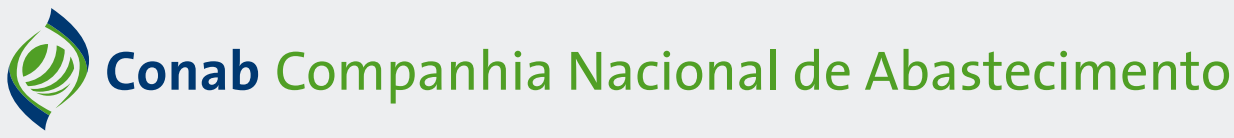

## SISTEMA IDNF EXTERNO

O sistema de Identificação de Duplicidade de Notas Fiscais Externo – IDNF Externo é um sistema que permite o envio do arquivo da nota fiscal eletrônica e do conhecimento de transporte eletrônico para a Conab no formato *.xml* e ainda o lançamento de informações das notas fiscais manuais das operações de Prêmio Equalizador Pago ao Produtor Rural – Pepro e do Prêmio para Escoamento do Produto – PEP.

O *.xml* é o arquivo padrão de registro na NF-e, que é lido pela Receita Federal e corresponde ao Documento Auxiliar de Nota Fiscal Eletrônica – DANFe. Este arquivo será recepcionado pelo sistema da Conab.

Com o envio do arquivo das notas fiscais em seu formato *.xml* e das informações referentes às notas fiscais manuais, a Conab agilizará o processo de pagamento das subvenções e ainda haverá economia de recursos por parte dos arrematantes do prêmio, tendo em vista que é dispensado o envio das notas fiscais em papel que já foram transmitidas por meio do sistema IDNF Externo.

A novidade também propiciará aos arrematantes o controle das notas fiscais enviadas para o processo de comprovação das operações, já que estes terão o recibo dos documentos que foram enviados. Desse modo, eventuais correções de informações já poderão ser feitas pelos próprios arrematantes no envio das notas fiscais. Além disso, o arrematante também será notificado para correção quando ocorrer envio de notas fiscais duplicadas, o que propiciará a diminuição dos erros no processo de comprovação da operação.

O sistema possibilitará a emissão de relatórios por meio de utilização de um ou mais filtros combinados (como Aviso ano, DCO, Finalidade, UF de comprovação, Tipo de Nota e Situação) para o controle de todas as notas fiscais e conhecimentos de transporte que foram lançados para comprovação das operações de Pepro ou PEP em qualquer das Superintendências Regionais da Conab (Suregs).

As notas fiscais, eletrônicas ou não, e os conhecimentos de transporte deverão ser inseridos no IDNF Externo, obrigatoriamente. A implantação de envio por meio de sistema visa agilizar a conferência da operação e, consequentemente, o pagamento ao arrematante.

Quanto ao transporte, vale ressaltar que todas as etapas, sejam realizadas por meio rodoviário, ferroviário ou aquaviário da origem até o destino do produto, devem ser comprovadas. No caso de ser realizado por transportadoras, deverá ser inserido no IDNF Externo o Documento Auxiliar de Conhecimento de Transporte Eletrônico (Dacte).

Com o intuito de facilitar o entendimento e utilização deste sistema, foi feito este manual, que contém as imagens das telas e a descrição dos campos, abordando em quatro passos como acessar, preencher, consultar e emitir recibo por meio desta nova ferramenta.

| <b>ACESSO A</b> | <b>O IDNF</b> | <b>EXTERNO</b> - | · RECEPTOR |
|-----------------|---------------|------------------|------------|
|-----------------|---------------|------------------|------------|

Acesse o *link* disponibilizado pela Conab: idnf.conab.gov.br

| constrative constraints                          |                                          | C Q. Pesquiar | * * *             |
|--------------------------------------------------|------------------------------------------|---------------|-------------------|
|                                                  | tificação de<br>icidade de Notas Fiscais |               | Conab<br>Sistemas |
| Autenticação                                     |                                          |               |                   |
| Dados de Acesso                                  |                                          |               |                   |
| * CNPJ/CPF e senha solicitados abaixo, são os me | smos cadastrados no SICAN.               |               |                   |
| CNPJ/CPF *                                       |                                          |               |                   |
| Senha *                                          |                                          |               |                   |
| Código de Segurança *                            | bituv Gerar um novo código               |               |                   |
|                                                  |                                          |               |                   |
|                                                  | ✓ Autenticar 🗎 Limpar                    |               |                   |

Utilize o CNPJ ou CPF e a mesma senha cadastrada no Sistema de Cadastro Nacional de Produtores Rurais, Publico do PAA, Cooperativas de Produção e demais Agentes (Sican), digite o código de segurança apresentado e clique em "Autenticar" para iniciar o preenchimento do formulário.

#### PREENCHIMENTO DE DADOS E CARREGAMENTO DO ARQUIVO EM .XML DE NOTAS FISCAIS ELETRÔNICAS

| ( Ill P dfbsa173.conab.gov.br/idnf_externo/recepto |                                                                                                    |                                                                                                    | C Q. Pesquisar             | ☆ @ ♥ ♣ 音 ☰ |
|----------------------------------------------------|----------------------------------------------------------------------------------------------------|----------------------------------------------------------------------------------------------------|----------------------------|-------------|
|                                                    | IDNF Externo Identifi<br>duplici                                                                                                    | cação de<br>dade de Notas Fiscais                                                                                                    | Conab<br>Sistemas          | ^           |
|                                                    | 🕹 Nota Fiscal Eletrônica 🛛 🕼 Nota Fisc                                                                                                    | sal Manual                                                                                                    | A PEDRO CONDE FILHO (sair) |             |
|                                                    | Orientações de preenchimento de Nob<br>Enviar XML. (com validade fiscal).<br>O(e) arquivo(e) XML (deverin) estar autoris<br>Enviar arquivos de uma única finalidade.<br>Apenas será permitido o evrio de arquivo<br>* Caso deseje enviar dados de Nota Fisca | as Fiscais Eletrônicas<br>ado(s) na Secretaría de Fazenda do estado de origem.<br>o compactado (zip/.rar) ou arquivo xml (xml).<br>al Manual clique no Menu "Nota Fiscal Manual". |                            |             |
|                                                    | Formulário para envio do(s) arc                                                                                                    | quivo(s) - Inserir                                                                                                    |                            |             |
|                                                    | Os campos marcados com * são obrigatórios.                                                                                                    |                                                                                                    |                            |             |
|                                                    | Dados para envio de Notas Fiscais Ele                                                                                                    | etrônicas                                                                                                    |                            |             |
|                                                    | DCO*                                                                                                    |                                                                                                    | Manual de Utilização       |             |
|                                                    | Finalidade da Nota Fiscal *                                                                                                    | Selecione Y                                                                                                    |                            |             |
|                                                    | UF Comprovação *                                                                                                    | Selecione v                                                                                                    |                            |             |
|                                                    | E-mail                                                                                                    | jcsilva@email.com.br                                                                                                    |                            |             |
|                                                    | E-mail Responsável pelo Envio                                                                                                    |                                                                                                    |                            |             |
|                                                    | Arquivo                                                                                                    | Selecionar arquivo Nenhum arquivo selecionado.                                                                                                    |                            |             |
|                                                    | 🖺 Confirmar                                                                                                    | 2 Linpar                                                                                                    |                            |             |

Após autenticação do login e senha, aparecerá a seguinte tela:

Nesta tela, deve-se preencher os campos e encaminhar os arquivos *.xml* individualmente ou em bloco de notas fiscais em arquivo compactado, conforme as orientações a seguir:

| Formulário para envio do(s) are            | quivo(s) - Inserir                             |   |                                                                             |
|--------------------------------------------|------------------------------------------------|---|-----------------------------------------------------------------------------|
| Os campos marcados com * são obrigatórios. |                                                |   |                                                                             |
| Dados para envio de Notas Fiscais El       | etrônicas                                      |   | Número do Documento Confirmatório                                           |
| DCO *                                      |                                                |   | da Operação.                                                                |
| Finalidade da Nota Fiscal *                | Escoamento                                     |   | Explicações no texto abaixo.                                                |
| Destino *                                  | Selecione                                      |   | Local para onde o produto foi escoado.                                      |
| UF Comprovação *                           | Selecione                                      |   | finalidade houver escoamento.                                               |
| E-mail                                     | jcsilva@email.com.br                           |   | Corresponde à Regional direcionada no                                       |
| E-mail Responsável pelo Envio              |                                                |   | Aviso como local a ser entregue a do-                                       |
| Arquivo                                    | Selecionar arquivo Nenhum arquivo selecionado. | ] | Este campo não deve ser confundido                                          |
| 🖺 Confirma                                 | r 🝵 Limpar                                     |   | com o local de destino da mercadoria,                                       |
|                                            |                                                |   | embora possa ocorrer essa coincidência<br>quando o Aviso assim estabelecer. |
| Atenção: Para enviar                       | uma nota fiscal eletrônica, o                  |   | E-mail para onde vai o recibo gerado                                        |
| arquivo deve estar no forn                 | nato . <i>xml</i> (com validade fiscal)        |   | pelo sistema. Caso esse campo não seja                                      |
| ou arquivo compactado (                    | <i>zip/.rar</i> ), além de estar autori-       |   | preenchido, o recibo será enviado so-                                       |
|                                            |                                                |   | mente para o e-mail cadastrado no SI-                                       |

## Finalidade da Nota Fiscal

## NAS OPERAÇÕES DO PEPRO

Estão disponíveis as finalidades: "Venda – Nota mãe", "Venda", "Movimentação", "Escoamento" e "Venda e Escoamento". Abaixo segue a explicação sobre quais notas fiscais devem ser inseridas em cada finalidade.

CAN (que aparece logo acima).

• **Venda – Nota mãe:** *.xml* da DANFe correspondente à nota fiscal de venda para entrega futura (nota mãe).

• Venda: encaixam-se nessa finalidade os arquivos .*xml* correspondentes à:

> Nota fiscal de venda do produtor ou sua cooperativa ou nota fiscal de entrada do comprador: nota fiscal que tenha sido emitida pelo produtor ou sua cooperativa para aquele que realizará o escoamento da mercadoria, ou a nota de entrada daquele que comprou a mercadoria do produtor;

> Nota fiscal de venda de produção do estabelecimento originada de encomenda para entrega futura (notas filhas): referem-se às notas fiscais utilizadas para a efetiva entrega da mercadoria/produto quando a venda tiver sido realizada por meio de Venda para Entrega Futura (nota mãe).

> Em ambos os casos, o arrematante deverá apresentar, também, nos outros campos disponíveis, as notas fiscais que comprovem a movimentação, quando se encaixar nas situações abaixo, e as notas fiscais de escoamento da mercadoria.

## • Movimentação: encaixam-se nessa finalidade os arquivos .xml correspondentes à:

> Notas fiscais de remessa para formação de lote: referem-se às notas emitidas para movimentação da mercadoria, sem transferência de propriedade, para posterior escoamento.

> Notas fiscais de transferência do produto: referem-se às transferências de mercadorias entre as unidades de uma mesma empresa, quando esta transferência não estiver sendo realizada para o destino final do produto.

- Escoamento: encaixam-se nessa finalidade os arquivos .xml correspondentes à:
  - > Notas fiscais de venda ou de transferência para o destino final: deverão ser colocadas nesta finalidade os arquivos *.xml* das notas fiscais correspondentes ao destino final da mercadoria, que deve ser uma das localidades permitidas no Aviso específico.

• Venda e Escoamento: deverão ser incluídas as notas fiscais de venda do arrematante que forem destinadas diretamente ao destino final da mercadoria (ex.: produtor vende diretamente para uma região não restrita no Aviso).

## NAS OPERAÇÕES DO PEP

Estão disponíveis as finalidades: "Venda – Nota mãe", "Venda", "Movimentação", "Escoamento" e "Venda e Escoamento". Abaixo segue a explicação sobre quais notas fiscais devem ser inseridas em cada finalidade.

• **Compra – Nota mãe:** *.xml* da DANFe correspondente à nota fiscal de venda ou de compra para entrega futura (nota mãe).

• **Compra**: se encaixam nessa finalidade os arquivos *.xml* correspondentes à:

> Nota fiscal de venda do produtor ou sua cooperativa ou nota fiscal de entrada do comprador: nota fiscal que tenha sido emitida pelo produtor ou sua cooperativa para o arrematante, ou a nota de entrada daquele que comprou a mercadoria do produtor;

> Nota fiscal de venda de produção do estabelecimento originada de encomenda para entrega futura (notas filhas): referem-se às notas fiscais utilizadas para a efetiva entrega da mercadoria/produto quando a venda tiver sido realizada por meio de Venda para Entrega Futura (nota mãe).

> Em ambos os casos, o arrematante deverá apresentar, também, nos outros campos disponíveis, as notas fiscais que comprovem a movimentação, quando se encaixar nas situações abaixo, e as notas fiscais de escoamento da mercadoria.

• Movimentação: se encaixam nessa finalidade os arquivos .*xml* correspondentes à:

> Notas fiscais de remessa para formação de lote: referem-se as notas emitidas para movimentação da mercadoria, sem transferência de propriedade, para posterior escoamento.

> Notas fiscais de transferência do produto: referem-se às transferências de mercadorias entre as unidades de uma mesma empresa, quando esta transferência não estiver sendo realizada para o destino final do produto.

• Escoamento: se encaixam nessa finalidade os arquivos .xml correspondentes à:

> Notas fiscais de venda ou de transferência para o destino final: deverão ser colocadas nesta finalidade os arquivos *.xml* das notas fiscais correspondentes ao destino final da mercadoria, que deve ser uma das localidades permitidas no Aviso específico.

• **Compra e Escoamento:** deverão ser incluídas as notas fiscais de venda do produtor para o arrematante, ou as notas fiscais de compra do arrematante quando este estiver no destino final da mercadoria (ex.: produtor vende diretamente para um arrematante localizado em região não restrita no Aviso).

\*Lembre-se: todos os campos marcados com asterisco deverão obrigatoriamente ser preenchidos.

Após o preenchimento das informações, deve-se clicar em "Selecionar arquivo..." e escolher o arquivo do tipo *.xml* salvo em seu computador que corresponda à finalidade em questão.

| -Receptor × +                                                                         |                                                                         |                                                                                                    |                                                                                                    |                                                                                                    |                                                 |           |   |
|---------------------------------------------------------------------------------------|-------------------------------------------------------------------------|----------------------------------------------------------------------------------------------------|----------------------------------------------------------------------------------------------------|----------------------------------------------------------------------------------------------------|-------------------------------------------------|-----------|---|
| dfbsa173.conab.gov.br/idnf_externo/receptor                                           |                                                                         |                                                                                                    | C                                                                                                    | Q, Pesquisar                                                                                                    |                                                 | ☆自        |   |
| oloj aldaroloj Miric dovolnij ostal daton                                             | Euroloj na ocorotana do Fazonac                                         | a do coludo do origo                                                                                                    |                                                                                                    |                                                                                                    |                                                 |           |   |
| Enviar arquivos de uma única finalidade                                               |                                                                         |                                                                                                    |                                                                                                    |                                                                                                    |                                                 |           |   |
| Apenas será permitido o envio de arquiv                                               | o compactado (.zip/.rar) ou arqui                                       | ivo xml (.xml).                                                                                                    |                                                                                                    |                                                                                                    |                                                 |           |   |
| * Caso deseje enviar dados de Nota Fise                                               | al Manual clique no Menu "Nota                                          | Fiscal Manual".                                                                                                    |                                                                                                    |                                                                                                    |                                                 |           |   |
| Formulário para envio do(s) ar                                                        | quivo(s) - Inserir                                                      |                                                                                                    |                                                                                                    |                                                                                                    |                                                 |           |   |
| Os campos marcados com * são obrigatórios.                                            |                                                                         |                                                                                                    |                                                                                                    |                                                                                                    |                                                 |           |   |
| Dados para envio de Notas Fiscais E                                                   | etrônicas                                                               |                                                                                                    |                                                                                                    |                                                                                                    |                                                 |           |   |
|                                                                                       |                                                                         |                                                                                                    |                                                                                                    |                                                                                                    |                                                 |           |   |
| DCO *                                                                                 | 12-346.5789-1                                                           |                                                                                                    | Envior                                                                                                    | arquiuo                                                                                                    | A Manual de Li                                  | tilização | × |
|                                                                                       |                                                                         |                                                                                                    | Livia c                                                                                                    | arquito                                                                                                    | d Duranian Materia                              |           |   |
| Finalidada da Nata Finaal t                                                           | Movimentação                                                            | C C + t F Med                                                                                                    | computator + Documentos + Notas incars                                                                                                    | Ŷ                                                                                                    | G Pesquisar Notas I                             |           | 2 |
| Finalidade da Nota Fiscal                                                             | momnayao                                                                | Organizar     Nova pasta                                                                                                    |                                                                                                    |                                                                                                    |                                                 |           |   |
|                                                                                       |                                                                         |                                                                                                    | Marca A                                                                                                    | Data da construcción de Trac                                                                                                    | Toronto                                         |           |   |
|                                                                                       |                                                                         | 🖈 Favoritos                                                                                                    | Nome *                                                                                                    | Data de modificaç Tipo                                                                                                    | Tamanho                                         |           |   |
| UF Comprovação *                                                                      | Distrito Federal                                                        | ★ Favoritos<br>▲ Área de Trabalho<br>↓ Downloads                                                                                                    | Nome<br>43170126461699036100550010000704941002320879<br>43170126461699036100550010000704951002320884                                                                                                    | Data de modificaç         Tipo           10/01/2017 09:04         Arquivo XML           10/01/2017 09:05         Arquivo XML                                                                                                    | Tamanho<br>8 KB<br>8 KB                         |           |   |
| UF Comprovação *                                                                      | Distrito Federal                                                        | Favoritos<br>Area de Trabalho<br>Downloads<br>Locais recentes                                                                                                    | Nome 4170125461699036100550010000704941002320879<br>43170125461699036100550010000704951002320884<br>43170125461699036100550010000704951002321047                                                                                                    | Data de modificaç         Tipo           10/01/2017 09:04         Arquivo XML           10/01/2017 09:05         Arquivo XML           10/01/2017 09:05         Arquivo XML                                                                                                    | Tamanho<br>8 KB<br>8 KB<br>8 KB                 |           |   |
| UF Comprovação *<br>E-mail                                                            | Distrito Federal<br>jcsilva@email.com.br                                | Avoritos     Area de Trabalho     Bownloads     Locais recentes                                                                                                    | Nome 4170126451699036100550010000704491002320879<br>4170126451699036100550010000704951002320874<br>4170126451699036100550010000704961000321047<br>43170126451699036100550010000704981002321068                                                                                    | Data de modificaç         Tipo           10/01/2017 09:04         Arquivo XML           10/01/2017 09:05         Arquivo XML           10/01/2017 09:05         Arquivo XML           10/01/2017 09:05         Arquivo XML                                                                                         | Tamanho<br>8 KB<br>8 KB<br>8 KB<br>8 KB<br>8 KB |           |   |
| UF Comprovação *<br>E-mail                                                            | Distrito Federal<br>jcsilva@email.com.br                                | <ul> <li>★ Favoritos</li> <li>▲ Área de Trabalho</li> <li>֎ Downloads</li> <li>Su Locais recentes</li> <li>Meu computador</li> <li>▲ Área de Trabalho</li> </ul>                                                                                                    | Nome         41170126461699036100350010007704841002220879           4171025461699036100550010000770495100222087         41170126461699036100550010000704981002221087           417107126461699036100550010000704981002221088         41170126461699036100550010000704981002221088 | Data de modificaç         Tipo           10/01/2017 09:04         Arquiro XML           0/01/2017 09:05         Arquiro XML           10/01/2017 09:05         Arquiro XML           10/01/2017 09:05         Arquiro XML                                                                                          | Temanho<br>8 KB<br>8 KB<br>8 KB<br>8 KB         |           |   |
| UF Comprovação *<br>E-mail                                                            | Distrito Federal<br>jcsilva@email.com.br                                |                                                                                                    | Nome         4170126419903610030000704541002220879           417012641990361003301000070451002220884         4170126451990361003301000070451002221047           417012645199036100350010000704581002221047         417012645199036100550010000704581002221047                     | Deta de modificaçum         Tipo           10/01/2017 09:04         Arquivo XML           10/01/2017 09:05         Arquivo XML           10/01/2017 09:05         Arquivo XML           10/01/2017 09:05         Arquivo XML                                                                                       | Tamanho<br>8 KB<br>8 KB<br>8 KB<br>8 KB         |           |   |
| UF Comprovação •<br>E-mail<br>E-mail Responsável pelo Envio                           | Distrito Federal<br>jcsilva@email.com.br                                | Favoritos     Area de Trabalho     Downloads     Locais recentes     Meu computador     Area de Trabalho     copri em Servido     Documentos     Documentos     Documentos                                                                                                    | Nome  4170244498009100350010007044100220879 41702544980091000270445100220874 417025449809510055001000704451002221467 41770134498095105550010007048100221168                                                                                                    | Data de modificação         Tipo           10/01/2017 09:04         Arquivo XML           10/01/2017 09:05         Arquivo XML           10/01/2017 09:05         Arquivo XML           10/01/2017 09:05         Arquivo XML           10/01/2017 09:05         Arquivo XML                                        | Tamanho<br>8 KB<br>8 KB<br>8 KB<br>8 KB<br>8 KB |           |   |
| UF Comprovação •<br>E-mail<br>E-mail Responsável pelo Envio                           | Distrito Federal<br>jcsilva@email.com.br                                | Favoritos     Area de Trabalho     Downloads     Locais recentes     Area de Trabalho     Copis recentes     Copis ren Servido     Documentos     Documentos     Decumentos     Budonadas     eliteone (sumc1)                                                                                                    | Nome<br>41771546-199903100007045100220079<br>41771546-19990310055001000704510022007<br>41771546-199903100550010007045100221047<br>41771146-199903100550010007049100221068                                                                                                    | Data de modificaç…         Tipo           100/12/07 09:04         Arquivio XML           10/07/2017 09:05         Arquivio XML           10/07/2017 09:05         Arquivio XML           10/07/2017 09:05         Arquivio XML                                                                                     | Tamanho<br>8 KB<br>8 KB<br>8 KB<br>8 KB<br>8 KB |           |   |
| UF Comprovação *<br>E-mail<br>E-mail Responsável pelo Envio<br>Arquivo                | Distrito Federal<br>jcsilva@email.com.br                                | Area de Tabalho     Area de Tabalho     Area de Tabalho     Downleads     Locain ecentes      Devenes     copie me Sevido     Documentos     dicone (sumet)     eletone (sumet)     eletone (sumet)                                                                                                    | Nome<br>417124641990310053010007048100222017<br>417124641990310053010007048100222047<br>41712464199031005500100070481002221047<br>417171246199031005500100007048100221068                                                                                                    | Data de modificaç         Tipo           100/12/07 0504         Arquiro XML           100/12/07 0505         Arquiro XML           100/12/07 0505         Arquiro XML           10/01/2017 0505         Arquiro XML           10/01/2017 0505         Arquiro XML           10/01/2017 0505         Arquiro XML    | Tamanho<br>8 KB<br>8 KB<br>8 KB<br>8 KB         |           |   |
| UF Comprovação •<br>E-mail<br>E-mail Responsável pelo Envio<br>Arquivo                | Distrito Federal<br>jcsilva@email.com.br                                | Area de Trabalho     Area de Trabalho     Domoladis     Locair recertes     Carlo Romoladis     Corair contractor     Area de Trabalho     Corpit en Servicio     Documentos     Documentos     elicone (sumsc1)     elicone (sumsc1)     elicone (sumsc1)     elicone (sumsc1)     elicone (sumsc1)     elicone (sumsc1)                                                                                                    | Nome  417012461699051003500100070451100220194 417012461690051000070451100220194 417012461690051000070451002201947 417012461690051000500100007048100221196                                                                                                    | Data de modificaç         Tipe           100/12/07 0940.         Arapivo XML           100/12/07 0940.         Arapivo XML           100/12/07 0945.         Arapivo XML           100/12/07 0945.         Arapivo XML           10/12/07 0945.         Arapivo XML           10/01/2017 0945.         Arapivo XML | Tamanho<br>8 KB<br>8 KB<br>8 KB<br>8 KB         |           |   |
| UF Comprovação •<br>E-mail<br>E-mail Responsável pelo Envio<br>Arquivo<br>B: Continue | Distrito Federal<br>jcsilva@email.com.br                                | Area de Trabalho     Area de Trabalho     Domolocado     Domolocado     Domolocado     Domolocado     Documentos     Domolocado     Documentos     Domolocado     eletono (sumac1     eletono (sumac1                                                                                                    | Nome<br>41701264-1990201005001000070451002220079<br>41701264-199020100550010007045100222007<br>41701264-1990201005500100007045100221047<br>41701264-1990201005500100007048100221068                                                                                               | Data de modificaç         Tipo           10/01/2017 0864         Arquire XML           0/01/2017 0865         Arquire XML           10/01/2017 0865         Arquire XML           10/01/2017 0865         Arquire XML                                                                                              | Tamanho<br>8 KB<br>8 KB<br>8 KB<br>8 KB         |           |   |
| UF Comprovação •<br>E-mail<br>E-mail Responsável pelo Envio<br>Arquivo<br>≌ Contirma  | Distrito Federal<br>jcsilva@email.com.br<br>Selecionar arquivo Nenhum a | Area de Trabalho     Area de Trabalho     Downloads     Locair recertes     Mau computator     Area de Trabalho     copri em Sevido     Documentes     Downloads     elécone gumac1     elécone gumac1     elécone gumac1     elécone gumac1     elécone gumac1     elécone gumac1     elécone gumac1     elécone gumac1                                                                                                    | Nome<br>41701264169625610055010007045100222017<br>4170126416962561005500100070451002220167<br>417012641696256100550010007046100222167<br>417012641696256100550010007046100222108                                                                                                  | Data de modificaç         Tipo           10/07/071064         Arquio: NAL           0/07/071064         Arquio: NAL           0/07/071065         Arquio: NAL           10/07/071065         Arquio: NAL           0/07/071065         Arquio: NAL                                                                 | Temahb<br>8 KB<br>8 K3<br>8 K0<br>8 K5          |           |   |
| UF Comprovação •<br>E-mail<br>E-mail Responsável pelo Envio<br>Arquivo<br>E Confirma  | Distrito Federal<br>jcsilva@email.com.br                                | Area de Tabalho<br>Dominado<br>Dominado<br>De Carlos de Carlos<br>De Carlos<br>De Carlos<br>De Carlos<br>De Carlos<br>De Deminado<br>De Deminado<br>Deminado<br>De Deminado<br>De Deminado<br>De Deminado<br>De Deminado<br>De Deminado<br>De Deminado<br>De Deminado<br>De Deminado<br>De Deminado<br>De Deminado<br>De Deminado<br>Deminado<br>Deminado<br>De Deminado<br>De Deminado<br>De Deminado<br>De Deminado<br>De Deminado<br>De Deminado<br>De Deminado<br>De Deminado<br>De Deminado<br>De Deminado<br>De Deminado<br>Deminado<br>Demin | Nome  4170124619905010055001000704611002220194 4170124619905010055001000704611002220194 4170124619905010055001000704611002221047 4170124619905010055001000070461100221046                                                                                                    | Data de modificaç         Tipo           10/07/2017 0664         Arquio XML           00/07/2017 0665         Arquio XML           00/07/2017 0665         Arquio XML           00/07/2017 0665         Arquio XML                                                                                                 | Tamanho<br>8 KB<br>8 K3<br>8 K9<br>8 K9         | 1         | * |

Por fim, deve-se clicar em "Confirmar" para que a nota fiscal seja enviada à Conab.

Esse processo deve ser realizado para cada uma das finalidades e até que sejam enviadas todas as notas referentes ao DCO de cada uma das finalidades.

## Exemplos

• PEPRO: produtor participa da operação, vende para um arrematante dentro do estado de origem da produção e este comprador escoa o produto para uma das regiões permitidas no Aviso.

> Nota de venda do produtor para o comprador: deve ser lançada na finalidade "venda".

> Nota fiscal do comprador para uma das regiões permitidas no Aviso: deve ser lançada na finalidade "escoamento".

> Caso o comprador emita nota de formação de lote antes da nota fiscal de escoamento, estas notas deverão ser lançadas na finalidade "movimentação".

- PEP(1): Arrematante da UF de origem do produto:
  - > Nota de compra do produto do produtor: deve ser lançada na finalidade "compra".
  - > Nota de remessa para formação de lote: deve ser lançada na finalidade "movimentação".
  - > Nota fiscal para o destino final da mercadoria: deve ser lançada na finalidade "escoamento".
- PEP(2): Arrematante de UF de destino permitido no Aviso como local de escoamento.

> Nota fiscal de Compra do produto do produtor: deve ser lançada na finalidade "compra e escoamento" se o escoamento for realizado com a nota de compra do produto.

**Observação:** Lembre-se de que na hipótese de existir várias notas para a mesma finalidade, o arrematante deverá lançar todas as notas. O lançamento pode ser feito nota a nota ou de um bloco de notas mediante a compactação dos arquivos *.xml* que devem ser enviados.

#### DOCUMENTO AUXILIAR DE CONHECIMENTO DE TRANSPORTE ELETRÔNICO – Dacte

**Atenção:** Os Dactes devem ser inseridos na finalidade correspondente à nota fiscal que ele acompanha. Ex.: Dacte que relaciona nota fiscal inserida na finalidade movimentação deve ser enviado na finalidade movimentação.

#### Transmissão das notas à Conab e geração do recibo

Após o carregamento das notas fiscais, o arrematante será direcionado para uma tela com o resumo das informações das notas fiscais lançadas. O lançamento pode ser na quantidade parcial ou total da nota.

| Iscommeter         Destino       MA         Indicator Colspan="6">Indicator Colspan="6">Indicator Colspan="6">Indicator Colspan="6">Indicator Colspan="6">Indicator Colspan="6">Indicator Colspan="6"         Indicator Colspan="6"       Indicator Colspan="6"         Indicator Colspan="6"         Indicator Colspan="6"       Indicator Colspan="6"         Indicator Colspan="6"       Indicator Colspan="6" <th <="" colspan="6" th=""><th>DCO</th><th></th><th>00-381.525</th><th>4-1</th><th></th><th></th><th></th><th></th><th></th></th>                                                                                                    | <th>DCO</th> <th></th> <th>00-381.525</th> <th>4-1</th> <th></th> <th></th> <th></th> <th></th> <th></th> |                                                                                        |                                                               |                                               |                                           |                                       | DCO                                      |                                      | 00-381.525 | 4-1 |  |  |  |  |  |
|----------------------------------------------------------------------------------------------------|----------------------------------------------------------------------------------------------------|----------------------------------------------------------------------------------------|---------------------------------------------------------------|-----------------------------------------------|-------------------------------------------|---------------------------------------|------------------------------------------|--------------------------------------|------------|-----|--|--|--|--|--|
| Destino       MA         E-mail       csilva@=u=com.br         Nome do Arquitz       417012647-5000300052087-50005000704941002302087-500000000000000000000000000000000000                                                                                                    | Finalidade da                                                                                             | Nota Fiscal                                                                            | Escoament                                                     | 0                                             |                                           |                                       |                                          |                                      |            |     |  |  |  |  |  |
| E-mail jcsIVa@emi-com.br<br>Nome do Arg I do 197012017<br>T to 5:27                                                                                                    | Destino                                                                                                   |                                                                                        | MA                                                            |                                               |                                           |                                       |                                          |                                      |            |     |  |  |  |  |  |
| Nome do Arquio       Main do Arquio       Main                                                                                                    | E-mail                                                                                                    |                                                                                        | jcsilva@em                                                    | ail.com.br                                    |                                           |                                       |                                          |                                      |            |     |  |  |  |  |  |
| Data Recebime In Signal State State                                                                                                    | Nome do Arq                                                                                               | uivo Principal                                                                         | 431701264                                                     | 616990361005500                               | )10000704941002320879.>                   | kml                                   |                                          |                                      |            |     |  |  |  |  |  |
| Interview of the test of test of te                                                                                                    | Data Recebin                                                                                              | nento                                                                                  | 13/01/2017                                                    | 11:05:27                                      |                                           |                                       |                                          |                                      |            |     |  |  |  |  |  |
| ibida(s) lida(s) no(s) arquivo(s)<br>ibida(1-1 de 1 resultado(s).<br><b>Valor Total Nota</b><br><b>Produto</b><br><b>Produto</b><br><b>Produto</b><br><b>Data Emissão</b><br><b>Ouantidade Total</b><br><b>Nota (kg)</b><br><b>Valor Total Nota</b><br><b>(R\$)</b><br><b>Quantidade</b><br><b>Utilizada (kg)</b><br><b>Valor Utilizado</b><br><b>(R\$)</b><br><b>Ouantidade</b><br><b>Valor Utilizado</b><br><b>(R\$)</b><br><b>Ouantidade</b><br><b>Ouantidade</b><br><b>Ouantidade</b><br><b>O</b> |                                                                                                    |                                                                                        |                                                               |                                               |                                           |                                       |                                          |                                      |            |     |  |  |  |  |  |
| Número Nota<br>iscalProdutoData EmissãoQuantidade Total<br>Nota (kg)Valor Total Nota<br>(R\$)Quantidade<br>Utilizada (kg)Valor Utilizado<br>(R\$)0494MILHO EM TIPO - SAFRA: 20122013<br>- ACOND.: G05/01/2017<br>10:51:048.860,005.741,288.860,005.741,285.741,28\$                                                                                                    | ota(s) lida                                                                                               | (s) no(s) arquivo(s)                                                                   | <b>₩</b> Voltar                                               |                                               |                                           |                                       |                                          |                                      |            |     |  |  |  |  |  |
| 0494 MILHO EM TIPO - SAFRA: 20122013 05/01/2017 8.860,00 5.741,28 8.860,00 5.741,28 05/01/2017 05/01/2017 05/01                                                                                                    | lota(s) lida                                                                                              | (s) no(s) arquivo(s)                                                                   | <ul> <li>Voltar</li> </ul>                                    |                                               |                                           |                                       |                                          |                                      |            |     |  |  |  |  |  |
|                                                                                                    | lota(s) lida<br>ibindo1-1 de1 m<br>lúmero Nota<br>ïiscal                                                  | (s) no(s) arquivo(s)<br>sultado(s).<br>Produto                                         | ✓ Voltar                                                      | Data Emissão                                  | Quantidade Total<br>Nota (kg)             | Valor Total Nota<br>(R\$)             | Quantidade<br>Utilizada (kg)             | Valor Utilizado<br>(R\$)             |            |     |  |  |  |  |  |
|                                                                                                    | ota(s) lida<br>Ibindo 1-1 de 1 m<br>Iúmero Nota<br>Iscal<br>D494                                          | (S) no(S) arquivo(S)<br>esultado(s).<br>Produto<br>MILHO EM TIPO - SAFF<br>- ACOND.: G | <ul> <li>✓ Voltar</li> <li>)</li> <li>RA: 20122013</li> </ul> | <b>Data Emissão</b><br>05/01/2017<br>10:51:04 | Quantidade Total<br>Nota (kg)<br>8.860,00 | Valor Total Nota<br>(R\$)<br>5.741,28 | Quantidade<br>Utilizada (kg)<br>8.860,00 | Valor Utilizado<br>(R\$)<br>5.741,28 | Q          |     |  |  |  |  |  |

Para fazer um lançamento parcial, altere a quantidade e valor utilizado da nota fiscal no DCO em questão. Se esses campos não forem alterados, o sistema fará o lançamento total. Após conferir todas as informações, o arrematante deverá clicar no botão "Voltar", indicado na tela a seguir.

| DCO                                                                         |                                                | 00-381.5254-1       |            |                               |                           |                               |                          |  |
|-----------------------------------------------------------------------------|------------------------------------------------|---------------------|------------|-------------------------------|---------------------------|-------------------------------|--------------------------|--|
| Finalidade da                                                               | Nota Fiscal                                    | Escoamento          |            |                               |                           |                               |                          |  |
| Destino                                                                     |                                                | MA                  |            |                               |                           |                               |                          |  |
| E-mail                                                                      |                                                | jcsilva@email.      | .com.br    |                               |                           |                               |                          |  |
| Nome do Arquivo Principal 43170126461699036100550010000704941002320879.xml  |                                                |                     |            |                               |                           |                               |                          |  |
|                                                                             |                                                | 13/01/2017 11:05:27 |            |                               |                           |                               |                          |  |
| Data Recebim                                                                | nento                                          | 13/01/2017 11:0     | 05:27      |                               |                           |                               |                          |  |
| Jota(S) lida<br>dibindo 1-1 de 1 re<br>Número Nota                          | (s) no(s) arquivo(s)                           | 13/01/2017 11:0     | •          | Quantidade Total              | Valor Total Nota          | Quantidade                    | Valor Utilizado          |  |
| Data Hecebin<br>lota(S) lida<br>ibindo 1-1 de 1 re<br>lúmero Nota<br>Fiscal | (s) no(s) arquivo(s)<br>sullado(s).<br>Produto | 13/01/2017 11:0     | ta Emissão | Quantidade Total<br>Nota (kg) | Valor Total Nota<br>(R\$) | Quantidade<br>Utiilizada (kg) | Valor Utilizado<br>(R\$) |  |

Atenção: clicar no botão "Voltar" lançará os dados informados.

Dessa forma, o arrematante será direcionado à tela em que são listados todos os arquivos por DCO/finalidade que foram enviados.

| ᆂ Nota Fiscal Eletrônica 🛛 🗭 I                            | Nota Fiscal Manual   |                 |        |                                      |                     |
|-----------------------------------------------------------|----------------------|-----------------|--------|--------------------------------------|---------------------|
| Lista de arquivo(s) por Do                                | CO/Finalidade        |                 |        |                                      |                     |
| Detalhamento                                              |                      |                 |        |                                      |                     |
| CNPJ/CPF                                                  | 123.456.789-10       |                 |        |                                      |                     |
| DCO                                                       | 00-381.5254-1        |                 |        |                                      |                     |
| Finalidade da Nota Fiscal                                 | Escoamento           |                 |        |                                      |                     |
| UF Comprovação                                            | RS                   |                 |        |                                      |                     |
| E-mail                                                    | jcsilva@email.com.br |                 |        |                                      |                     |
|                                                           | # Página Principal   |                 |        |                                      |                     |
|                                                           | 1×                   | Para transmitir | as ii  | nformações à Conab, o arre-          |                     |
| Arquivos Recebidos                                        |                      | matante deverá  | i clic | ar no botão "Página incial".         |                     |
|                                                           |                      |                 |        |                                      |                     |
| Exibindo 1-1 de 1 resultado(s). Nome do Arguivo Principal |                      |                 |        |                                      |                     |
| 43170126461699036100550010000                             | 704941002320879.xml  |                 |        |                                      | ₿Q                  |
|                                                           | _                    |                 |        |                                      |                     |
|                                                           |                      |                 |        |                                      |                     |
|                                                           |                      |                 |        |                                      | V                   |
| Este botão faz                                            | voltar à tela ant    | erior, em que a | 1      | Este botão permite visualiz          | ar as informações   |
| quantidade da                                             | nota pode ser alt    | erada.          |        | constantes no . <i>xml</i> das notas | s fiscais enviadas. |
|                                                           | •                    |                 |        |                                      |                     |

Após clicar no botão "Página Principal", o arrematante será direcionado para a tela de transmissão – a mesma tela que viu ao entrar no sistema. Porém, nesse momento, também aparecerão todos os DCOs do arrematante para os quais já foi enviada pelo menos uma nota fiscal.

| ▲ Nota Fiscal El                                                                                                 | etrônica 🕼 No                                                                                                    | ota Fiscal Manual                                                                                                    |                                                                                               |                                                                                                    |                                                                                                    |                                                            |                                                                                          |
|----------------------------------------------------------------------------------------------------|----------------------------------------------------------------------------------------------------|----------------------------------------------------------------------------------------------------|-----------------------------------------------------------------------------------------------|----------------------------------------------------------------------------------------------------|----------------------------------------------------------------------------------------------------|------------------------------------------------------------|------------------------------------------------------------------------------------------|
| Orientações de<br>Enviar XML (con<br>O(s) arquivo(s) X<br>Enviar arquivos<br>Apenas será per<br>* Caso deseje er | preenchimento o<br>n validade fiscal).<br>ML deve(m) estar<br>de uma única final<br>mitido o envio de<br>nviar dados de No | de Notas Fiscais Eletrônic:<br>autorizado(s) na Secretaria (<br>idade.<br>arquivo compactado (.zip/.n<br>ta Fiscal Manual clique no N | as<br>de Fazenda do esta<br>ar) ou arquivo xml (<br>⁄lenu "Nota Fiscal N                      | ido de origem.<br>.xml).<br>fanual*.                                                                                              |                                                                                                    |                                                            |                                                                                          |
| Formulário pa                                                                                                    | ra envio do(s                                                                                                    | s) arquivo(s) - Inser                                                                                                    | ir                                                                                            |                                                                                                    |                                                                                                    |                                                            |                                                                                          |
| Os campos marcados com                                                                                           | * são obrigatórios.                                                                                                    |                                                                                                    |                                                                                               |                                                                                                    |                                                                                                    |                                                            |                                                                                          |
| Dados para envi                                                                                                  | o de Notas Fisc                                                                                                    | ais Eletrônicas                                                                                                    |                                                                                               |                                                                                                    |                                                                                                    |                                                            |                                                                                          |
|                                                                                                    | DC                                                                                                    | D*                                                                                                    |                                                                                               |                                                                                                    |                                                                                                    |                                                            | Manual de Utilização                                                                     |
| Finalida                                                                                                    | Finalidade da Nota Fiscal * Selecione                                                                                      |                                                                                                    |                                                                                               | ~                                                                                                    |                                                                                                    |                                                            |                                                                                          |
|                                                                                                    | UF Comprovaçã                                                                                                    | o* Selecione                                                                                                    |                                                                                               | ¥                                                                                                    |                                                                                                    |                                                            |                                                                                          |
|                                                                                                    | E-m                                                                                                    | jcsilva@email.com                                                                                                    | .br                                                                                           |                                                                                                    |                                                                                                    |                                                            |                                                                                          |
| F-mail Rest                                                                                                    | onsável pelo En                                                                                                    | vio                                                                                                    |                                                                                               |                                                                                                    |                                                                                                    |                                                            |                                                                                          |
| L-mail mos                                                                                                    | Annual State                                                                                                    |                                                                                                    |                                                                                               |                                                                                                    |                                                                                                    |                                                            |                                                                                          |
|                                                                                                    | Arqui                                                                                                    | vo Selecionar arquivo                                                                                                    | Nennum arquivo                                                                                | selecionado.                                                                                                    |                                                                                                    |                                                            |                                                                                          |
|                                                                                                    |                                                                                                    | I Limpar                                                                                                    |                                                                                               |                                                                                                    |                                                                                                    |                                                            |                                                                                          |
| DCO/Finalidad                                                                                                    | le já enviado                                                                                                    | os(s)                                                                                                    |                                                                                               |                                                                                                    |                                                                                                    |                                                            |                                                                                          |
| Evibiodo 1.1 do 1 constitu                                                                                       |                                                                                                    |                                                                                                    |                                                                                               |                                                                                                    |                                                                                                    |                                                            |                                                                                          |
|                                                                                                    | DCO                                                                                                    | Finalidade da Nota                                                                                                    | UF                                                                                            | Quantidade de                                                                                                    | Quantidade de                                                                                                    | Etana                                                      |                                                                                          |
| 123.456.789-10                                                                                                   | 00-642.5139-0                                                                                                    | Movimentação                                                                                                    | RS                                                                                            | Arquivos                                                                                                    | 1                                                                                                    | 1 Salvamen                                                 | to) 🖸 🖸 Q 💼                                                                              |
|                                                                                                    |                                                                                                    |                                                                                                    |                                                                                               |                                                                                                    |                                                                                                    | Parcial                                                    |                                                                                          |
|                                                                                                    |                                                                                                    |                                                                                                    |                                                                                               |                                                                                                    |                                                                                                    |                                                            |                                                                                          |
| Arquivos não tra                                                                                                 | ins-                                                                                                    | ¥                                                                                                    |                                                                                               | ¥                                                                                                    | ¥                                                                                                    |                                                            |                                                                                          |
| nitidos aparec<br>:om etapa "Sa<br>nento parcial".                                                               | Para t<br>quivo<br>clicar<br>forma                                                                                         | ransmitir os ar-<br>s, é necessário<br>no ícone em<br>a de seta.                                                                      | Este botão<br>para lança<br>para este E<br>Neste caso<br>o usuário<br>envio con<br>ções do Do | deve ser usado<br>r mais arquivos<br>DCO/finalidade.<br>o, ao clicar nele,<br>volta à tela de<br>n as informa-<br>CO e finalidade | A lupa permit<br>alizar as notas<br>já carregadas<br>como alterar a<br>tidade e valor<br>do da nota ain<br>transmitida. | e visu-<br>fiscais<br>, bem<br>quan-<br>utiliza-<br>da não | A lixeira permite<br>remover arquivos<br>que já tenham<br>sido carregados<br>para o DCO. |

Uma vez que os dados estejam carregados e o arrematante clique no primeiro ícone (em forma de seta), aparecerá uma tela de confirmação de envio. Isso ocorre pois não é possível alterar nem acrescentar dados uma vez que a transmissão seja feita.

Caso queira revisar os dados e arquivos de cada DCO, clique em "Cancelar" e depois no botão "Voltar". Na tela principal, clique nos ícones do DCO que deseja revisar. Caso tenha certeza de que os dados informados estão corretos, clique em "Transmitir".

| 📩 Nota Fisc                                                | al Eletrônica 🕼 Not:           | ar transmis                               | são                           |                           |                              | <b>V</b> 515             | cerne |
|------------------------------------------------------------|--------------------------------|-------------------------------------------|-------------------------------|---------------------------|------------------------------|--------------------------|-------|
| Fransmissã                                                 | o das Notas Fise não será mais | a certeza de que o<br>possível editá-los. | os dados informados estão     | corretos. Após a tra      | ansmissão,                   |                          |       |
| Detalhament                                                | 0                              |                                           |                               | Cancelar                  | Transmitir                   |                          |       |
| DCO                                                        | 00-381.52                      | 54-1                                      |                               |                           |                              |                          |       |
| Finalidade da                                              | Nota Fiscal Escoamen           | to                                        |                               |                           |                              |                          |       |
| E-mail                                                     | jcsilva@er                     | nail.com.br                               |                               |                           |                              |                          |       |
|                                                            | Voltar                         |                                           |                               |                           |                              |                          |       |
| Notas fisca                                                | is:                            |                                           |                               |                           |                              |                          |       |
| Votas fisca<br>xibindo 1-1 de 1 n<br>Número Nota           | is:                            |                                           | Quantidade Total              | Valor Total Nota          | Quantidade                   | Valor Utilizado          |       |
| Votas fisca<br>xibindo 1-1 de 1 n<br>Número Nota<br>Fiscal | is:<br>esultado(s).<br>Produto | Data Emissão                              | Quantidade Total<br>Nota (kg) | Valor Total Nota<br>(R\$) | Quantidade<br>Utilizada (kg) | Valor Utilizado<br>(R\$) |       |

Uma vez que o arrematente clique em "Transmitir", é gerado o recibo das notas fiscais transmitadas. Clicando em "Ver Recibo", uma nova janela abre com o recibo.

| ▲ Nota Fisca<br>ransmissac<br>Detalhamento<br>DCO     | I Eletrônica 🕼 Nota Fiscal Ma<br>> das Notas Fiscais             | inual                                                                                |                                                                                     |                                                                 |                                                                            |                                      |           |
|-------------------------------------------------------|------------------------------------------------------------------|--------------------------------------------------------------------------------------|-------------------------------------------------------------------------------------|-----------------------------------------------------------------|----------------------------------------------------------------------------|--------------------------------------|-----------|
| ransmissac<br>Detalhamentc<br>DCO                     | o das Notas Fiscais                                              |                                                                                      |                                                                                     |                                                                 |                                                                            |                                      |           |
| Detalhamento                                          | )                                                                |                                                                                      |                                                                                     |                                                                 |                                                                            |                                      |           |
| DCO                                                   |                                                                  |                                                                                      |                                                                                     |                                                                 |                                                                            |                                      |           |
| Finalidade da N<br>E-mail                             | 00-34<br>Nota Fiscal Esco<br>jcsilv                              | 81.5254-1<br>amento<br>/a@email.com.br<br>Voltar                                     |                                                                                     |                                                                 |                                                                            |                                      |           |
| lotas fiscais<br>iibindo 1-1 de 1 res                 | S:<br>sultado(s).                                                |                                                                                      | Quantidade Total                                                                    | Valor Total Nota                                                | Quanticlade Utilizada                                                      | Valor I Itilizado                    |           |
| iscal                                                 | Produto                                                          | Data Emissão                                                                         | Nota (kg)                                                                           | (R\$)                                                           | (kg)                                                                       | (R\$)                                |           |
| 0494                                                  | MILHO EM TIPO - SAFRA: 2012<br>- ACOND.: G                       | 2013 05/01/2017<br>10:51:04                                                          | 8860                                                                                | 5741.28                                                         | 8860                                                                       | 5741.28                              | Recibo    |
|                                                       |                                                                  | R                                                                                    |                                                                                     | 3                                                               | Data d                                                                     | lo recibo: 13/01/2017 1              | 14:01     |
| Responsável: JC<br>DCO: 00-381.52                     | DÃO CARLOS SILVA<br>54-1                                         | CNPJ/CPF: 1<br>Aviso: 26 / 20                                                        | 123.456.789-10<br>12                                                                | E-mail: j<br>Tipo: PE                                           | CSIIVa@Ig.com.br                                                           |                                      |           |
| Responsável: JC<br>DCO: 00-381.52<br>Finalidade: Esco | DÃO CARLOS SILVA<br>154-1<br>namento                             | CNPJ/CPF: '1<br>Aviso: 26 / 20<br>UF Comprova<br>Confirmamos o re                    | 123.456.789-10<br>112<br>ação: RS<br>cebimento das notas fiscais, abaix             | E-mail: j<br>Tipo: PE                                           | csilva@ig.com.br<br>PRO                                                    |                                      |           |
| Responsåvel: JC<br>DCO: 00-381.52<br>Finalidade: Esco | DÃO CARLOS SILVA<br>154-1<br>1amento<br>po Data Emissão CPF/CNPJ | CNPJ/CPF: 1<br>Aviso: 26 / 20<br>UF Comprova<br>Confirmamos o re<br>Sigla<br>Destino | 123.456.789-10<br>112<br>ação: RS<br>vcebimento das notas fiscais, abaix<br>Produto | E-mail: j<br>Tipo: PE<br>o relacionadas:<br>Quantiti<br>Total N | CSIIVa@ig.com.br<br>PRO<br>dade Valor Valor Tot<br>vota unitário Nota Fisc | al Quantidade Valor L<br>al Utiizada | Itilizado |

As DANFes cujos arquivos *.xml* foram enviados via sistema IDNF Externo não precisarão ser enviadas junto à documentação de comprovação.

Os recibos gerados para cada uma das finalidades/DCOs deverão ser impressos e entregues junto à documentação de comprovação da operação.

#### **TELA DE RECIBOS**

Os recibos também poderão ser impressos, a qualquer momento, a partir da tela de Recibos. O acesso pode ser feito clicando em "Recibos" na página inicial.

| IDNF Externo                                                                                                    | dentificação de duplicidade<br>le Notas Fiscais                                                                                                    |                                                    | Conal<br>Sistemas     |
|----------------------------------------------------------------------------------------------------|----------------------------------------------------------------------------------------------------|----------------------------------------------------|-----------------------|
| 🛓 Enviar NFe / CTe 🛛 🕼 Enviar NF Ma                                                                                                    | inual 🖼 Recibos                                                                                                    |                                                    |                       |
| Orientações de preenchimento de Not<br>Enviar XML (com validade fiscal).<br>O(s) arquivo(s) XML deve(m) estar autor<br>Enviar arquivos de uma única finalidade.<br>Será permitido apenas o envio de arquiv<br>* Caso deseje enviar dados de Nota Fisc<br>** Os lotes já enviados à Conab podem s | as Fiscais Eletrônicas<br>izado(s) na Secretaria de Fazenda do estado de orige<br>o xml (.xml) ou arquivo compactado (.zip/.rar), o limite<br>al Manual clique no Menu "Nota Fiscal Manual".<br>eer consultados através do menu "Recibos". | m.<br>é de 40 arquivos xml por arquivo compactado. |                       |
| Formulário para envio do(s) ar<br>Os campos marcados com * são obrigatórios.                                                                                                    | quivo(s) - Inserir                                                                                                    |                                                    |                       |
| Dados para envio de Notas Fiscais El                                                                                                    | etrônicas                                                                                                    |                                                    |                       |
| DCO *                                                                                                    |                                                                                                    |                                                    | 6 Manual de Utilizaçã |
| Finalidade *                                                                                                    | Selecione                                                                                                    | r                                                  |                       |
| UF Comprovação *                                                                                                    | Selecione                                                                                                    | r                                                  |                       |
| CNPJ/CPF *                                                                                                    | 063.479.469-80                                                                                                    |                                                    |                       |
| E-mail *                                                                                                    | jcsilva@email.com.br                                                                                                    |                                                    |                       |
| E-mail Responsável pelo Envio                                                                                                    |                                                                                                    |                                                    |                       |
| Arquivo                                                                                                    | Escolher arquivo Nenhum arquivo selecionado                                                                                                    |                                                    |                       |
| 🖺 Confirma                                                                                                    | 👔 🗈 Limpar                                                                                                    |                                                    |                       |

Na página inicial de lançamentos é possível consultar, or meio de filtros, conforme já mencionado anteriormente, todas as notas que foram transmitidas e acordo com o tipo da nota, o Aviso, o ano do Aviso, a finalidade da nota, o CPF/CNPJ, o número da nota fiscal, o produto, a data de emissão, a quantidade total, a quantidade utilizada, o valor total, o valor utilizado e a situação da nota, bem como pelo número dos recibos lançados. ← → C () dfbsa173/idnf\_externo/receptor/recibos Q 1 IDNF Externo Identificação de duplicidade de Notas Fiscais 🕖 Conab 🛓 Enviar NFe / CTe 🛛 🖉 Enviar NF Manual 🕮 Recibos Consultar Dados da Consulta Aviso / Ano É possível filtrar a pesquisa através do Aviso/Ano, o número DCO Finalidade do DCO, a finalidade, o número do recibo, o número da nota fiscal e a situação. Recibo Número N Situação Q Consultar 🗎 Limpar Notas já transmitidas Exibindo 1-20 de 32 resultado(s Tipo Recibo Aviso Ano DCO Finalidade CPF/CNPJ Número NF Produto Data Emissão Quantidade Total Quantidade Utilizada Valor Total (R\$) Valor Utilizado (R\$) Situação NFe 24699 145 2017 00-211.0537-5 Escoamento 09.077.252/0016-70 13 MILHO EM GRAOS 31/08/2017 00:00:00 4,126,894,00 405.000,00 2.046.231,99 200.799.00 Transmitida Q Manual 9192 145 2017 00-211.0537-5 Venda 063.479.469-80 245 Q milho em grãos 07/08/2017 00:00:00 405 000 00 405 000 00 89 437 77 89 437 77 Transmitida 24386 145 2017 00-211.0537-5 Movimentação 09.077.252/0016-70 753 MILHO EM GRAOS 16/08/2017 15:11:06 49 020 00 49 020 00 19 608 00 19.608,00 Transmitida OP NEe NFe 11.676,00 11.676,00 Transmitida 24386 145 2017 00-211.0537-5 Movimentação 09.077.252/0016-70 754 MILHO EM GRAOS 16/08/2017 15:20:12 29.190,00 29.190,00 Q Transmitida NFe 24386 145 2017 00-211.0537-5 Movimentação 09.077.252/0016-70 757 MILHO EM GRAOS 16/08/2017 15:39:49 25.490,00 25.490,00 O Arquivos transmitidos A lupa permite visu-Clicando no ícone azul é posaparecem com etapa alizar as notas fissível visualizar os recibos das "Transmitida" cais já carregadas. notas fiscais já transmitidas. **RECIBO Nº 24699** 🤌 Conab Data do recibo: 10/01/2018 09:01 Responsável: JOÃO CARLOS SILVA CNPJ/CPF: 123.456.789-10 E-mail:jcsilva@ig.com.br DCO: 00-211.0537-5 Finalidade: Escoame Aviso: 145 / 2017 UF Comprovação: MT Tipo: PEPRO anto

Quantidade Utilizada NFe 31/08/2017 00:00 123.456.789-10 EXT EGY MILHO EM GRAOS 405.000,00 200.799,0 2.046.231,99 Total: 405.000,00 200.799,00

Confirmamos o recebimento das notas fiscais, abaixo relacionadas

Produto

Valor Utilizade

Uma vez que o arrematante faça esse processo para diversas notas, todas elas vão aparecendo nos recibos, o que vai lhe dar maior controle sobre o que já foi enviado, quais notas foram utilizadas entre outros recursos. Nesta tela, podem ser acessadas diversas informações sobre cada DCO.

## NOTAS FISCAIS MANUAIS

Tipo

Nº Nota Fisc

Data Emissão

CPF/CNPJ

Esta é a opção para o arrematante que transmitirá as notas fiscais manuais, que não possuem arquivo .xml.

Para o lançamento no IDNF, previamente ele deverá escanear as notas fiscais manuais e formar um arquivo para cada nota em seu computador

Para inserção destas notas manuais, na tela inicial o usuário deverá clicar na opção "Nota Fiscal Manual".

| IDNF Externo                                                                                                    | Conab<br>Sistemas                           |                        |  |  |
|----------------------------------------------------------------------------------------------------|---------------------------------------------|------------------------|--|--|
| 🛓 Enviar NFe / CTe 🛛 🕼 Enviar NF Ma                                                                                                    | anual 🚾 Recibos                             |                        |  |  |
| Orientações de preenchimento de Notas Fiscais Eletrônicas<br>Enviar XML (com validade fiscal).<br>O(s) arquivo(s) XML deve(m) estar autorizado(s) na Secretaria de Fazenda do estado de origem.<br>Enviar arquivos de uma única finalidade.<br>Será permitido apenas o envio de arquivo xml (xml) ou arquivo compactado (.zip/.rar), o limite é de 40 arquivos xml por arquivo compactado.<br>* Caso deseje enviar dados de Nota Fiscal Manual clique no Menu "Nota Fiscal Manual".<br>** Os lotes já enviados à Conab podem ser consultados através do menu "Recibos". |                                             |                        |  |  |
| Formulário para envio do(s) arquivo(s) - Inserir                                                                                                    |                                             |                        |  |  |
| Os campos mercados com " são obrigatórios.                                                                                                    |                                             |                        |  |  |
| Dados para envio de Notas Fiscais El                                                                                                    | etrônicas                                   |                        |  |  |
| DCO *                                                                                                    |                                             | Ø Manual de Utilização |  |  |
| Finalidade *                                                                                                    | Selecione 🔻                                 |                        |  |  |
| UF Comprovação *                                                                                                    | Selecione                                   |                        |  |  |
| CNPJ/CPF *                                                                                                    | 063.479.469-80                              |                        |  |  |
| E-mail *                                                                                                    | jcsilva@email.com.br                        |                        |  |  |
| E-mail Responsável pelo Envio                                                                                                    |                                             |                        |  |  |
| Arquivo                                                                                                    | Escolher arquivo Nenhum arquivo selecionado |                        |  |  |
| 🖺 Confirma                                                                                                    | r 🔋 Elmpar                                  |                        |  |  |
|                                                                                                    |                                             |                        |  |  |

Ao clicar em "Nota Fiscal Manual", o arrematante deverá preencher todos os campos da nova tela.

| Formulario para preenchimento manual - Inserir |                                             |                        |  |  |
|------------------------------------------------|---------------------------------------------|------------------------|--|--|
| Os campos marcados com * são obrigatórios.     |                                             |                        |  |  |
| Dados para preenchimento de Notas              | Fiscais Manuais                             |                        |  |  |
| DCO *                                          |                                             | Ø Manual de Utilização |  |  |
| Finalidade *                                   | Selecione 🔻                                 |                        |  |  |
| UF Comprovação *                               | Selecione                                   |                        |  |  |
| Número NF *                                    |                                             |                        |  |  |
| CNPJ/CPF Emit. *                               | 063.479.469-80                              |                        |  |  |
| Inscrição Estadual *                           | UF V ISENTC                                 |                        |  |  |
| CNPJ/CPF Dest. *                               |                                             |                        |  |  |
| Data Emissão *                                 |                                             |                        |  |  |
| Produto *                                      |                                             |                        |  |  |
| Quantidade Total Nota (kg) *                   |                                             |                        |  |  |
| Quantidade Utilizada (kg) *                    |                                             |                        |  |  |
| Valor Total Nota (R\$) *                       |                                             |                        |  |  |
| Valor Utilizado (R\$) *                        |                                             |                        |  |  |
| CNPJ/CPF *                                     | 063.479.469-80                              |                        |  |  |
| E-mail *                                       | jcsilva@email.com.br                        |                        |  |  |
| E-mail Responsável pelo Envio                  |                                             |                        |  |  |
| Arquivo                                        | Escolher arquivo Nenhum arquivo selecionado |                        |  |  |
| E Confirma                                     | r 😑 Limpar                                  |                        |  |  |

#### Guia básico de utilização do sistema IDNF Externo

Após preencher todos os campos, o arrematante deverá selecionar o arquivo escaneado e clicar em "Confirmar". Ele é então direcionado para a tela seguinte, sendo que, a partir deste momento, o procedimento para salvar, transmitir e gerar recibo é idêntico ao utilizado para enviar a nota fiscal via arquivo *.xml*.

#### Mudanças na comprovação das operações Pepro e pep

| O que mudou?                                                                                                    | O que não mudou?                                                                                                    |  |
|----------------------------------------------------------------------------------------------------|----------------------------------------------------------------------------------------------------|--|
| As notas fiscais serão enviadas via sistema, os<br>recibos de envio devem ser entregues na Regio-<br>nal junto com a documentação de comprovação<br>da operação, dispensando-se a apresentação do<br>documento físico da nota fiscal. | Os demais documentos de comprovação da<br>operação deverão ser entregues na Regional de<br>acordo com as regras do Aviso. |  |
| As notas fiscais manuais deverão ser escanea-                                                                                                    |                                                                                                    |  |
| ma previamente à entrega da documentação de<br>comprovação na Sureg.                                                                                                    | A documentação de comprovação deverá ser en-                                                                              |  |
| Os recibos passarão a fazer parte dos documen-<br>tos de comprovação da operação.                                                                                                    | tregue de uma única vez.                                                                                                  |  |

## Dúvidas quanto à utilização do sistema

E-mail: geope@conab.gov.br Telefone: (61) 3312-2245 Diretoria de Operações e Abastecimento Superintendência de Operações Comerciais Gerência de Operações Especiais

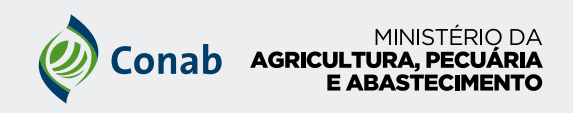

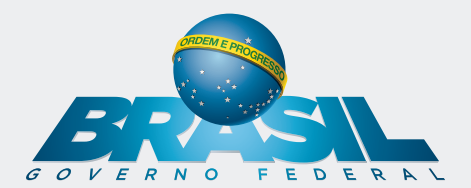